[Date]

# Proxy Web HTTP

## Sur le Pare-feu Stormshield

Mamadou CAMARA [NOM DE LA SOCIETE]

## 1. Principe du proxy web

Un proxy est un **composant logiciel et/ou matériel informatique** qui joue le rôle d'**intermédiaire** (mandataire) en se plaçant entre deux hôtes pour faciliter ou surveiller leurs échanges. Le proxy se situe au niveau de la **couche application**.

Le service proxy web est indispensable en entreprise, car il assure les fonctions suivantes :

- examine le trafic web afin d'identifier les contenus suspects ;
- bloque des catégories de sites, des URL, des mots-clés ;
- **journalise** l'ensemble des informations liées au protocole **http** (couche 4 du modèle TCP/IP ou couche 5 à 7 du modèle OSI) et offre ainsi des informations plus complètes que les logs émanant d'un pare-feu **stateful** standard.
- dispose d'une fonction de cache lui permettant de stocker les pages web consultées et de les fournir, par la suite, aux clients souhaitant accéder à ces mêmes pages.

## 2. Configuration du service proxy Web HTTP

La fonction de **filtrage des URL** permet de contrôler l'accès aux sites web d'Internet pour l'ensemble des utilisateurs. Pour contrôler ces accès, la politique de filtrage URL va se baser sur une **liste d'URL** classées en **catégories** ou de **mots clés personnalisés**.

Pour voir ces listes, on va dans le menu **Configuration / Objets / URL** puis l'onglet **Base d'URL**. La base par défaut est la Base URL embarquée :

| Å        | STORMSHIELD v4.3.30  |                                    | EVA1                                                                                                    |
|----------|----------------------|------------------------------------|----------------------------------------------------------------------------------------------------|
|          | Network Security     | MONITORING                         | CONFIGURATION EVAI VMSNSX09K0639A9                                                                                                    |
| *        | ~                    |                                    |                                                                                                    |
| •        | CONFIGURATION -      | S Obsector, one                    |                                                                                                    |
| Sea      | arch * *             | URL CERTIFICATE                    | NAME (CN) GROUPS OF CATEGORIES URL DATABASE                                                                                                    |
|          | SYSTEM               | URL database provider :            | Embedded URL database                                                                                                    |
| <u>.</u> | NETWORK              | Embedded URL databa                | Se                                                                                                    |
| 0))      | OBJECTS              | Category                           | Comments                                                                                                    |
|          | Network              | Academic (academic)                | Sites sponsored by educational institutions and schools of all types including distance education. Includes<br>general educational and reference materials, such as dictionaries, encyclopedias, online courses, teaching aids |
|          | URL                  |                                    | and discussion guides.                                                                                                    |
|          | Certificates and PKI | Advertisement (ads)                | Sites that provide advertising graphics or other ad content files that appear on web pages.                                                                                                    |
|          | USERS                | Anonymizers and<br>proxies (proxy) | Sites that act as an intermediary for surfing to other websites in an anonymous fashion, whether to circumvent web filtering or for other reasons                                                                              |
|          |                      | Art (arts)                         | Sites with artistic content or relating to artistic institutions such as theaters, museums, galleries, dance                                                                                                    |
| 1        |                      |                                    | companies, photography, and digital graphic resources.                                                                                                    |
| •        | VPN                  | Banking (bank)                     | Sites related to banking, finance, payment or investment, including banks, brokerages, online stock trading,<br>stock quotes, fund management, insurance companies, credit unions, credit card companies, and so on.           |
| 1        | NOTIFICATIONS        | Business activity (business)       | Sites that obtain sales information such as corporate websites. Information, products or services that help<br>organizations of all sizes to conduct their daily business activity. Business websites                          |
|          |                      | Entertainment<br>(entertainment)   | Sites containing programming guides to television, movies, music and video (including video on demand),<br>celebrity sites, and entertainment news.                                                                            |
|          |                      | Illegal content (illegal)          | Sites presenting information (purchase, manufacture or required equipment) on illegal substances such as<br>drugs                                                                                                    |
|          |                      | IT and technology (it)             | Sites that contain information such as product reviews, discussions, and news about computers, software,<br>hardware, peripheral and computers services.                                                                       |
|          |                      | Job search<br>(employment)         | Sites containing job listings, career information, assistance with job searches (such as resume writing,<br>interviewing tips, etc.), employment agencies or head hunters.                                                     |
|          |                      | News (news)                        | Sites covering news and current events such as newspapers, newswire services, personalized news services,                                                                                                    |

On peut créer une base URL personnaliser si les catégories de sites web prédéfinies par votre base d'URL ne sont pas exactement adaptées à vos besoins.

#### Dans cette activité, nous allons bloquer le site du lycée Valadon pour le test.

Dans le menu Configuration/URL/URL

| *    | CONFIGURATION -       | SOBJETS / URL                                            |                   |                                                                     |
|------|-----------------------|----------------------------------------------------------|-------------------|---------------------------------------------------------------------|
| Re   | chercher 💉 🖉          | URL NOM DE CERTIFICAT (CN) GROUPE DE                     | CATÉGORIE         | ES BASE D'URL                                                       |
| ÷ţţ. | SYSTÈME               | Ajouter une catégorie personnalisée   Supprimer   👁 Véri | fier l'utilisatio | on Vérifier la classification d'une URL                             |
|      | RÉSEAU                | Catégorie d'URL                                          | Com               | Caractères autorisés                                                |
| 9    | OBJETS                | vpnssl_owa                                               |                   | Les caractères autorisés sont : '*' ?' /' · · · · [a-z] [A-Z] [0-9] |
|      | Réseau                | antivirus_bypass                                         |                   | Evenue d'IDI : www.google.com/t.out.tuebec.com/t                    |
|      | Nesedu                | authentication_bypass                                    |                   | Exemple d URL : www.google.com/* ou *.yanoo.com/*                   |
|      | URL                   | facebook_block                                           |                   |                                                                     |
|      | Certificats et PKI    |                                                          |                   | CATÉGORIE D'URL : FACEBOOK_BLOCK                                    |
|      | UTILISATEURS          |                                                          |                   | Ajouter une URL Supprimer                                           |
| →}   | POLITIQUE DE SÉCURITÉ |                                                          |                   | URL A Commentaire                                                   |
|      | Filtrage et NAT       |                                                          |                   | pedagogie.ac-limoges.fr/lyc-v                                       |

- Dans l'onglet URL, cliquer sur Ajouter une catégorie personnalisée puis donnez-lui un nom (par exemple facebook\_block).
- Dans la zone Catégorie d'URL, cliquer sur Ajouter l'URL du site aue vous voulez bloquer.

#### Politique de filtrage d'URL pré-définie

Une seule politique de filtrage est prédéfinie par défaut (quelle que soit la politique choisie, ce sont les deux même règles qui apparaissent).

- Ouvrir le menu Configuration / Politique de sécurité / Filtrage URL
- Dans la liste déroulante des politiques de sécurité, choisissez (0) URLFilter\_00.

| + POLITIQUE DE SÉCURITÉ / FILTRAGE URL |            |        |           |          |                 |                                                                            |                       |  |
|----------------------------------------|------------|--------|-----------|----------|-----------------|----------------------------------------------------------------------------|-----------------------|--|
| (0)                                    | URLFilter_ | 00     |           | - Editer | - O Fourniss    | eur de base URL : Base URL embarquée                                       |                       |  |
| +                                      | Ajouter    | × Supp | rimer   🕇 | Monter   | ↓ Descendre     | 🚰 Couper 🛛 🔄 Copier 🔄 Coller   🕇 Ajouter toutes les catégories prédéfinies | × Nettoyer les règles |  |
|                                        | État       |        | Action    | ±*       | Catégorie d'URL | Commentaire                                                                |                       |  |
| 1                                      | œ off      |        | Passer    |          | authenticati    | authorize the URLs of authentication_bypass group                          |                       |  |
| 2                                      | 💽 on       |        | Passer    |          | ¥ any           | default rule (pass all)                                                    |                       |  |

La règle numéro 1 (non activée) autorise les URL qui font partie du groupe authentication\_bypass qui peut être consulté dans le menu Objets Web, il s'agit des sites qui permettent les mises à jour Microsoft.

La règle numéro 2 laisse explicitement passer tous les flux.

Les règles de filtrage d'URL sont composées d'une colonne **Action** et d'une colonne **Catégorie d'URL**.

| La colonne Catégorie d'URL contient la      |
|---------------------------------------------|
| liste des catégories prédéfinies de la      |
| base <b>URL embarquée</b> et les catégories |
| personnalisées que vous avez créées.        |
|                                             |

| *                    | *  |                                                                                    |                                     |
|----------------------|----|------------------------------------------------------------------------------------|-------------------------------------|
| CONFIGURATION        | -  | T SECONT POLICY ONE HELENING                                                       |                                     |
| Search               | 10 | (0) cub_url   Edit  URL database provider: Embedded URL database                   |                                     |
| ₩ SYSTEM             | _  | + Add X Delete   🕇 Up 🌲 Down   🚰 Cut 🕝 Copy 🕑 Paste   + Add all predefined categor | ies X Purge rules   Q Check URL cla |
|                      |    | Status 🚉 Action 🚉 URL category Comments                                            |                                     |
| METWORK              |    | 1 ① off ③ Pass 데 authenticati authorize the URLs of authentication_bypass group    | p                                   |
| OBJECTS              |    | 2 💿 on 🗣 BlockPage_00 🕑 facebook_bl default rule (pass all)                        |                                     |
| Network              |    | 3 💽 on 💽 Pass 🖪 Any                                                                |                                     |
| URL                  |    |                                                                                    |                                     |
| Certificates and PKI |    |                                                                                    |                                     |
| LUSERS               |    |                                                                                    |                                     |
| * SECURITY POLICY    |    |                                                                                    |                                     |
| Filter - NAT         |    |                                                                                    |                                     |
| URL filtering        |    |                                                                                    |                                     |
|                      |    |                                                                                    |                                     |

ICI on choisit les catégories de sites à autoriser, bloquer ou à rediriger vers l'une des 4 pages de blocage personnalisables (par exemple **BloockPage**). Le contrôle de cohérence en temps réel affiche les erreurs détectées dans votre politique.

#### Affectation d'une politique de filtrage URL

- Ouvrir **Configuration / Politique de sécurité / Filtrage et NAT**, et choisir la politique de sécurité actuellement appliquée.
- Dans l'onglet Filtrage, ouvrir la ou les règles qui autorisent l'accès à Internet avec le protocole http. Dans l'onglet Inspection de sécurité, dans la zone Inspection choisir, dans la liste Filtrage URL, la politique de filtrage URL à appliquer.

| General         | SECURITY INSPECTION              |                                |   |
|-----------------|----------------------------------|--------------------------------|---|
| Action          |                                  |                                |   |
| Source          | General                          |                                |   |
| Destination     |                                  |                                |   |
| Port - Protocol | Inspection level:                | IPS                            | * |
| Inspection      | Inspection profile:              | Depending on traffic direction | - |
|                 | Application inspection           | Doff                           | * |
|                 | Condheving A :                   | Doff                           | - |
|                 | Salidboxilig • .                 | <br>                           |   |
|                 | URL filtering:                   | ⊂cub_url                       | • |
|                 | SMTP filtering:                  | ©0ff                           | - |
|                 | FTP filtering:                   | ©0ff                           | - |
|                 | SSL filtering:                   | ₽0ff                           | - |
|                 | FTP filtering:<br>SSL filtering: | CANCEL V OK                    | * |

### Test:

Dans cette politique de filtrage, nous avons bloqué le site du **lycée valadon pour les** utilisateurs **internes de notre zone via le pare-feu Stormshield** 

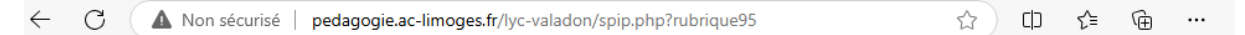

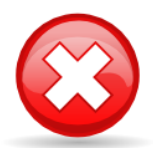

 $\bigcirc$ 

L'accès à ce site web a été bloqué conformément à la politique d'accès à Internet de votre société.

Utilisateur: Site Web: pedagogie.ac-limoges.fr/lyc-valadon/spip.php?rubrique95 Catégorie: facebook\_block

Si vous pensez que c'est une erreur, merci d'en informer votre administrateur réseau en cliquant sur ce lien : Demander l'accès à ce site web